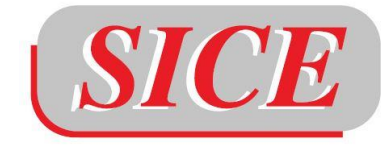

di Boaretto Claudio srl

# IDSL INITIALIZATION MANUAL

V1.0 - May 2023

A. Annunziato<sup>1</sup>, D.A. Galliano<sup>2</sup>, E. Capelli<sup>1</sup>, E. Sabbatino<sup>3</sup>

1. Società Italiana Componenti Elettronici

2 - Joint Research Centre of the European Commission

3 – Piksel S.r.l.

UNESCO Contract - EN- 4500484180

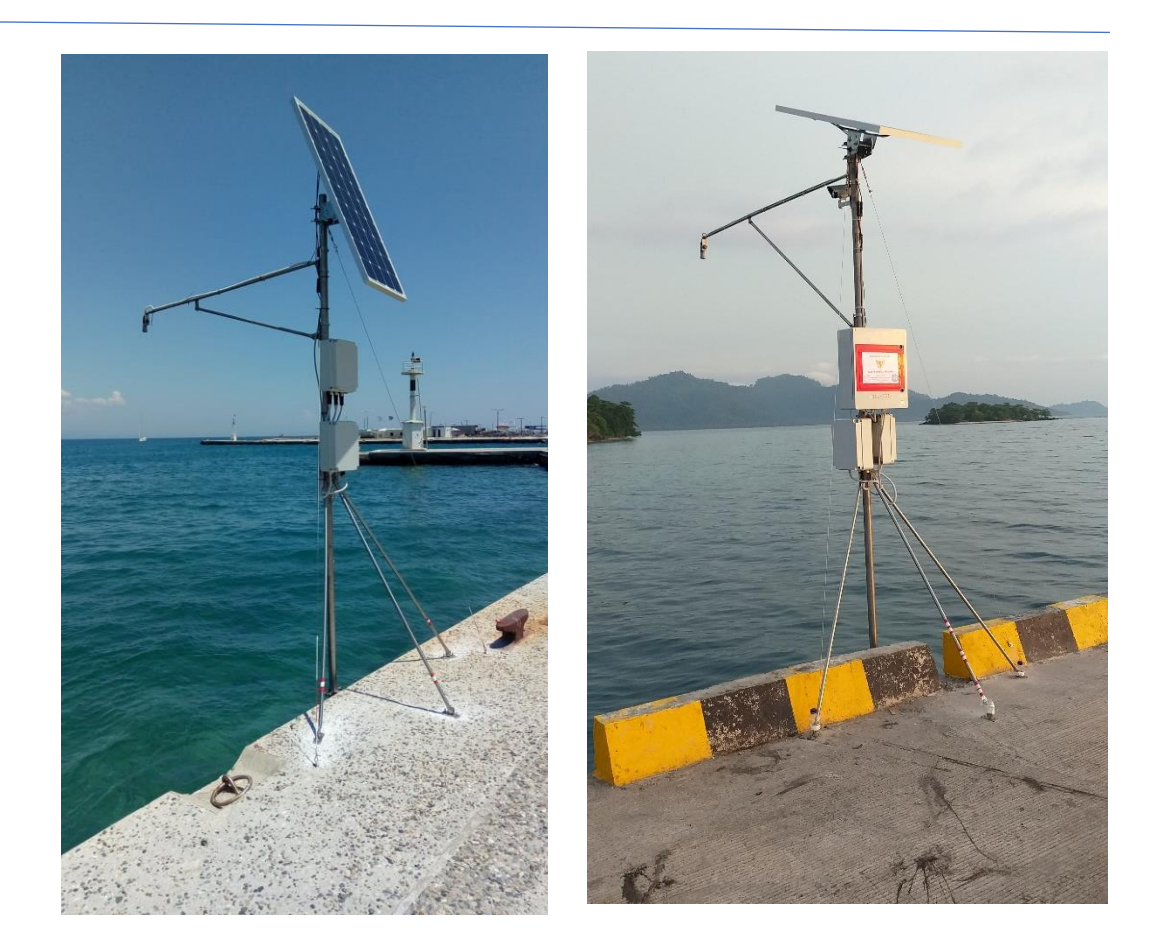

# IDSL INITIALIZATION MANUAL

# **Table of Contents**

| 1 |    | Intro | oduct  | tion                                                    | . 4 |
|---|----|-------|--------|---------------------------------------------------------|-----|
| 2 |    | IDS   | L Init | tialization                                             | . 6 |
|   | 2. | 1     | Dov    | vnload a prepared image from JRC                        | . 6 |
|   | 2. | 2     | Dov    | vnload a new image from scratch from the Raspberry site | . 6 |
|   |    | 2.2.  | 1      | Download and install                                    | . 6 |
|   |    | 2.2.  | 2      | Integrated tool                                         | .7  |
|   |    | 2.2.  | 3      | Power up                                                | 10  |
|   |    | 2.2.  | 4      | Configure LAN for static IP                             | 10  |
|   |    | 2.2.  | 5      | Enable ssh                                              | 12  |
|   | 2. | 3     | Inst   | allation of other needed software                       | 13  |
|   |    | 2.3.  | 1      | Update the system                                       | 13  |
|   |    | 2.3.  | 2      | Enable time service (OPTIONAL STEP)                     | 14  |
|   |    | 2.3.  | 3      | Install WiringPi                                        | 14  |
|   |    | 2.3.  | 4      | Install ftp and telnet services                         | 14  |
|   |    | 2.3.  | 5      | sshpass                                                 | 15  |
|   |    | 2.3.  | 6      | serial port support                                     | 15  |
|   |    | 2.3.  | 7      | MiniCom                                                 | 16  |
|   |    | 2.3.  | 8      | Bluetooth                                               | 16  |
|   |    | 2.3.  | 9      | I2c support                                             | 16  |
|   |    | 2.3.  | 10     | ssl support                                             | 17  |
|   |    | 2.3.  | 11     | Turn off the SWAP space                                 | 18  |
|   |    | 2.3.  | 12     | Assign hostname to the device                           | 19  |
|   | 2. | 4     | VPN    | N installation                                          | 19  |
|   |    | 2.4.  | 1      | Create a userid in the LogMeIn Hamachi                  | 19  |
| 3 |    | Inst  | allati | on of IDSL specific software                            | 23  |
|   | 3. | 1     | C ve   | ersion or TAD                                           | 24  |
|   |    | 3.1.  | 1      | Using the precompiled version                           | 24  |
|   |    | 3.1.  | 2      | Recompiling the source code                             | 25  |
|   | 3. | 2     | Pytł   | non version or pyTAD                                    | 25  |
|   |    | 3.2.  | 1      | pyTAD download and install                              | 25  |
|   |    | 3.2.  | 2      | configuration of the device                             | 27  |
|   | 3. | 3     | C# \   | version or RIO                                          | 30  |

|    | 3.3   | 1 Runtime installation                                              |    |
|----|-------|---------------------------------------------------------------------|----|
|    | 3.3   | 2 RIO installation                                                  |    |
|    | 3.3   | 3 RIO initialization                                                |    |
| 4  | Oth   | er settings                                                         | 40 |
|    | 4.1   | SMS commands for RPI                                                | 40 |
|    | 4.2   | Update crontab                                                      |    |
| 5  | Sav   | ring the prepared image                                             |    |
| 6  | We    | bcam initialization                                                 |    |
|    | 6.1   | Download the image of the basic operating system of the Raspberry W |    |
|    | 6.1   | 1 Download a prepared image from JRC                                |    |
|    | 6.1   | 2 Download a new image from scratch from the Raspberry website      |    |
|    | 6.2   | Copy the software and prepare it for the execution                  |    |
|    | 6.3   | Connect the RPI and the ZERO W                                      |    |
|    | 6.4   | Install the VPN                                                     |    |
| 7  | Firs  | t switch on of an IDSL                                              | 50 |
|    | 7.1   | Check the config file                                               | 50 |
|    | 7.2   | Verify that the software is running                                 | 50 |
|    | 7.3   | Verify that the sensor is providing data                            |    |
|    | 7.4   | Verify that the solar panel is working                              | 51 |
| 8  | IDS   | L Remote Verification                                               |    |
|    | 8.1   | Verify that the software is running                                 |    |
|    | 8.2   | Verify that the disk is not full                                    |    |
|    | 8.3   | Verify that the sensor is providing data                            |    |
|    | 8.4   | the webcam cannot be reached                                        |    |
| 9  | Cor   | nclusions                                                           |    |
| 1( | ) App | endix A – Bash commands Alias for RIO                               |    |

# 1 INTRODUCTION

This document describes the activities to be performed at the receipt of a new IDSL in order to make it operational. The IDSL Installation Guide describes the physical installation of the IDSL: <u>IDSL Installation Guide</u><sup>1</sup>

The IDSL contains a Raspberry PI device on which the data collection software is installed. It allows reading the sensors: level, temperature, voltage of the battery, CPU and ambient temperature, air pressure, but this last only in some recent models.

The software sends the measurements to a server through Internet (using mobile/broadband/satellite connection). Three implementations are available, in C, C# and Python. The server, located at the JRC,

- Contains the definition of the device
- Collects the recorded data
- Visualizes the data
- Allows users retrieving selections of the data.

It is possible to connect remotely with the devices having access through a VPN that allows to perform SSH commands via Internet. A double encryption protects the connection, using both an encrypted VPN and the ssh protocol to connect with the device.

To initialize an IDSL, it is necessary to:

- Download the image of the basic operating system of the Raspberry PI 2 model 2 and up
- Copy the software and prepare it for the execution
- Initialize the device
- Activate the VPN to allow a remote connection

If a webcam is also included in the installation kit:

- Download the image of the basic operating system of the Raspberry PI Zero W
- Copy the software and prepare it for the execution
- Initialize the device

# **IMPORTANT NOTES:**

- 1) As soon as it is possible, do not give the commands copying from this document but use copy/paste from this docuemnto to the raspberry terminal. This will avoid to introduce wrong commands in the configuration files.
- 2) Print this document and mark every step with your signature to be sure you did exactly all the steps

<sup>&</sup>lt;sup>1</sup> https://idslarchive.z6.web.core.windows.net/IDSL Installation Guide v2.pdf

- 3) When you copy/past from PDF to the terminal windo, in some cases the hyphen "-" character is not recognized in Linux as i1 ms en-dashes. In that cae replace the copied character with a proper "-" sign in the terminal is
- 4) In each section, where possible we indicated the timing employed by one beta tester who kindly provided us his timings

All the files and scripts described in this note can be found in this web page:

https://idslarchive.z6.web.core.windows.net/

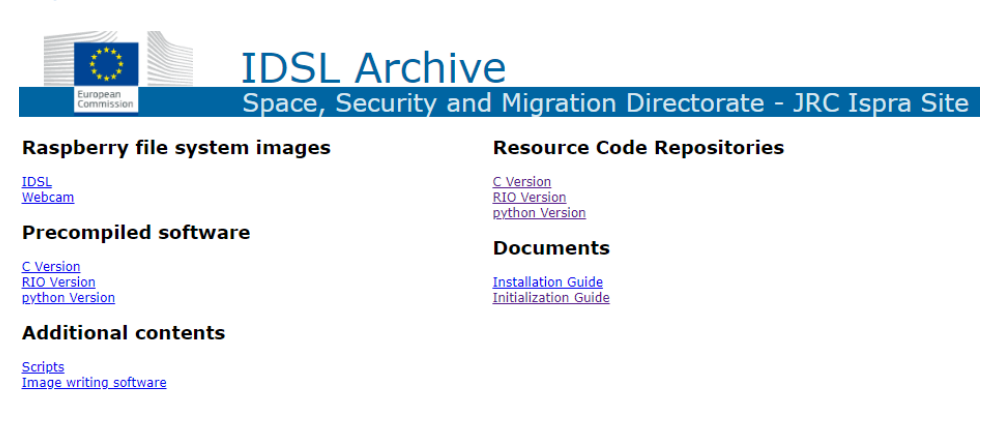

# 2 IDSL INITIALIZATION

# Note:

If the device arrives with a preinstalled image, this step and the following are not needed. Skip them and proceed to paragraph 2.3.

To create a new SD card it is necessary to have:

- the image of the IDSL
- an image writer software
- a SD card reader (it could be external to a laptop or part of a laptop itself)

The initialization of the SD card can be performed in two ways:

- Starting from a prepared image from JRC (this is faster)
- Downloading a basic image from the Raspberry site (this could be necessary either if the JRC site is not available or if a latest version of Raspberry requires a new image)

# 2.1 DOWNLOAD A PREPARED IMAGE FROM JRC

Time: 3 min

The image can be retrieved from JRC and used with an image writer, such as Win32DiskImager (<u>https://win32diskimager.org/</u>) or any equivalent software.

At this web site the latest IDSL image can be found, together with the software to write the image on the SD card:

https://idslarchive.z6.web.core.windows.net/IDSL.OS.zip

Using the disk image writer software and a SD card reader it is possible to transfer the image on the SD card. Then you should perform these steps:

• Enable ssh (see 2.2.5)

With this, you can already access the raspberry at address 192.168.1.101 and the device is already transmitting the data as IDSL-00 to the server. More details could be set up but the system should already work with a basic configuration

• Adapt the VPN parameters, from section Error! Reference source not found..

The go to section 3 o identify which software version you want to use.

# 2.2 DOWNLOAD A NEW IMAGE FROM SCRATCH FROM THE RASPBERRY SITE

Alternatively, it is possible to download the latest image from the Raspberry official web site and perform a longer series of preli

- Download and write the image on the SD card
- Install other needed software
- Install the VPN

Download the software PIImager that allows to prepare the SD card from the official website: https://www.raspberrypi.org/downloads/raspbian/

Choose the version for the type of computer you are using (Windows, Mac or Ubuntu). Then launch and select the right version of the OS to install the **32 bit Lite** (see 2.2.2). Go to step 2.2.2.

As an alternative you can download the image and use a software tool to flash the SD card. Again chose the image corresponding to a 32 bit LIte version. Two versions are available, with or without Desktop: since it is not needed, chose the one without Desktop, e.g.

https://downloads.raspberrypi.org/raspios\_lite\_armhf/images/raspios\_lite\_armhf-2023-02-22/2023-02-21-raspios-bullseye-armhf-lite.img.xz).

If the image was downloaded manually, write it on the microSD using Etcher (<u>https://etcher.io/</u>). This is the recommended tool from raspbian team, and it will burn and validate the written image in a simple interface.

# 2.2.2 INTEGRATED TOOL

The dedicated software from Raspberry to write the image on the card can also be used: this is its interface.

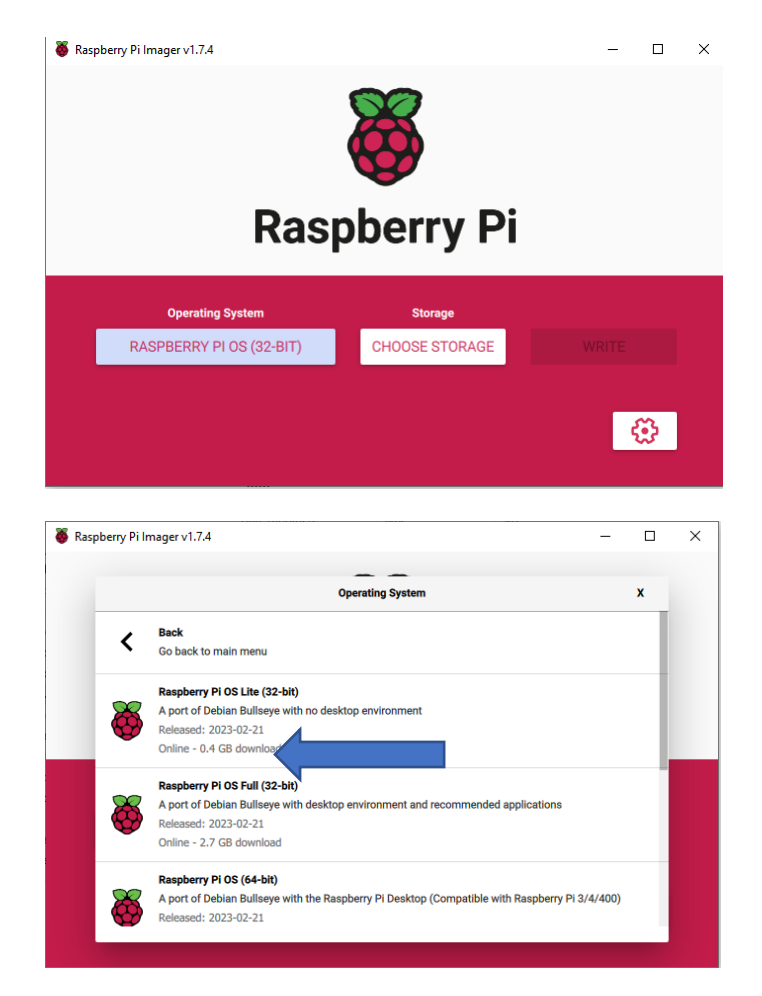

Select the operating system and choose the option **32 bit Lite**.

# THIS IS A VERY IMPORTANT POINT. CHOOSE THE RIGHT IMAGE (32 bit Lite) OTHERWISE ALL THE REST DOES NOT WORK CORRECTLY.

#### Set Advanced Options

Click on the Gear Button

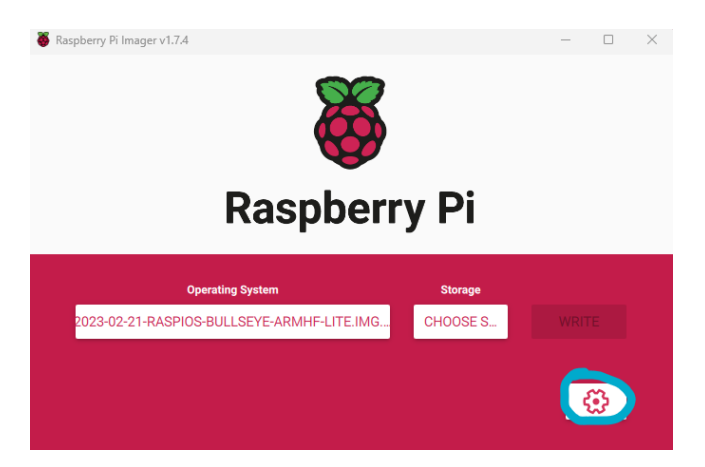

Select the flag "**Set hostname**" and insert the name of the IDSL (prefix should be IDSL-). If yuare testing the system use **IDSL-00** as hostname.

Select the flag "Enable SSH" and select "Use password authentication"

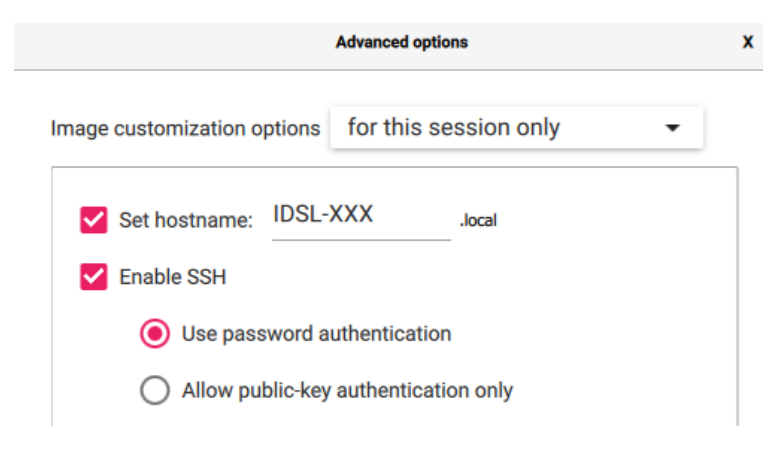

Set the flag "Set Username and Password"

|          | Advanced options |                 |  |  |  |  |
|----------|------------------|-----------------|--|--|--|--|
| 🗹 Set us | serna            | me and password |  |  |  |  |
| Userna   | ame:             | pi              |  |  |  |  |
| Passw    | ord:             | •••••           |  |  |  |  |

The following step is not necessary but is important if you are installing the system for the webcam. So if you are installing the raspberry for the IDSL go to 2.2.3

Set the Wi-Fi Network (if needed) and SAVE it the advanced options

|                       | Advanced options | x | ( |
|-----------------------|------------------|---|---|
| Configure wireless    | LAN              |   |   |
| SSID:                 | WiFi             |   |   |
| Hidden SSID           | 1                |   |   |
| Password:             | WifiPass         |   |   |
| Show passw            | vord             |   |   |
| Wireless LAN country: | IT 👻             |   |   |
| Set locale settings   |                  |   |   |
|                       | SAVE             |   |   |

Then press on WRITE to transfer the image on the SD card

It is possible to create manually the Wi-Fi config file (wpa\_supplicant.conf)

The file can be created in windows environment and copy on the on the SD boot partition

wpa\_supplicant.conf

```
country=it
update_config=1
ctrl_interface=/var/run/wpa_supplicant
network={
   scan_ssid=1
   ssid="WiFi"
   psk="WifiPass"
}
```

The boot partition already contain some of the following files :

- bootcode.bin
- loader.bin

- start.elf
- kernel.img
- cmdline.txt

The file will be moved to /etc/wpa\_supplicant folder after the first boot of the RPI

# 2.2.3 POWER UP

Time: 4 min

The next steps will be performed after having turned on the Raspberry with the new SD card inserted into it, with a keyboard connected to the USB port and a monitor, connected to the HDMI port. To power up the raspberry, use a power cable connected to the microUSB connector.

At the first switch-on the system will ask to include a few details like the language and the time zone.

It will also ask to define a user and password. For the user specify 'pi' and for the password use the standard one 'raspberry.' Do not forget to change it, after completing the configuration.

# 2.2.4 CONFIGURE LAN FOR STATIC IP

Edit dhcpcd.conf with

sudo nano /etc/dhcpcd.conf

Update the static IP settings in the file, normally commented (with # symbols). Remove the # as first character of the following lines and update their content.

```
#static IP configuration
interface eth0
static ip_address=192.168.1.101  ## this will be your IP
static routers=192.168.1.1
static domain name servers=192.168.1.1
```

Setting a static IP in the *stretch* release of Raspbian has changed, because the eth0 is replaced by the new enx format.

To disable the predictable network names of the interfaces you can run the command below. However if the system will not ask to reboot it means that this step was not necessary because the system was already set as needed.

#### sudo raspi-config

then select 6 Advanced Option > A4 Network Interface Names > No > Back – Finish and Reboot YES

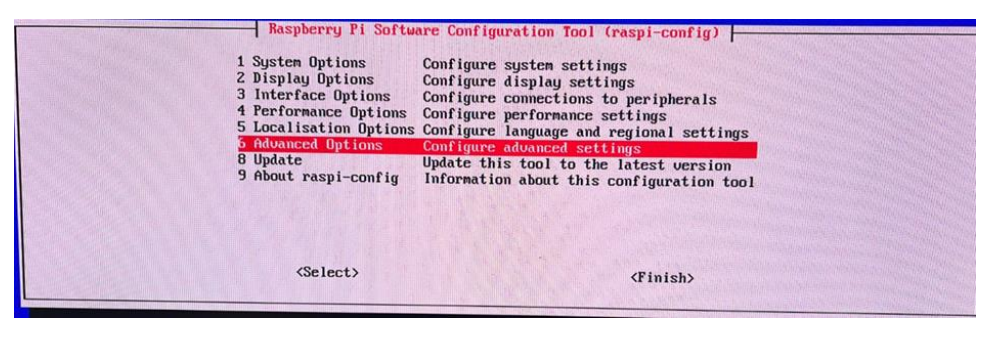

| A1 Expand Filesystem<br>A2 GL Driver<br>A3 Compositor                                                   | Ensures that all of the SD card is available<br>Enable/disable experimental desktop GL driver<br>Enable/disable xcompmgr composition manager                                                             |  |
|----------------------------------------------------------------------------------------------------|----------------------------------------------------------------------------------------------------|--|
| A4 Network Interface Names<br>A5 Network Proxy Settings<br>A8 Glamor<br>A9 Wayland<br>AA Metwork Config | Enablezdisable predictable network izf names<br>Configure network proxy settings<br>Enablezdisable glamor graphics acceleration<br>Enable experimental Wayland backend<br>Set network configuration tool |  |
| <select></select>                                                                                       | (Back)                                                                                                    |  |

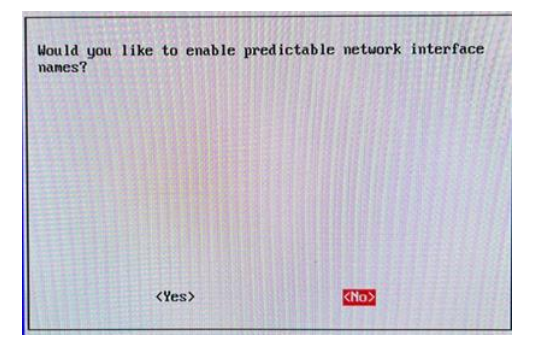

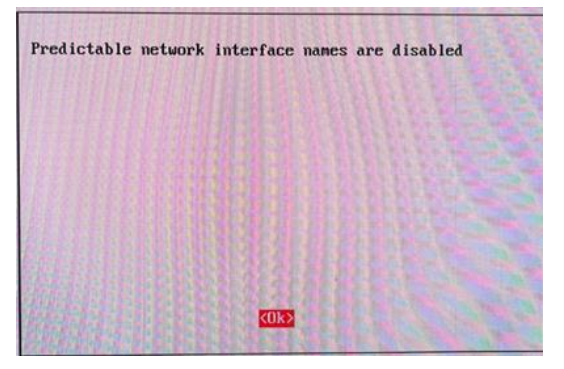

| 1<br>2<br>3<br>4<br>5 | System Options<br>Display Options<br>Interface Options<br>Performance Options<br>Localisation Options | Configure system settings<br>Configure display settings<br>Configure connections to peripherals<br>Configure performance settings<br>Configure language and regional settings |  |
|-----------------------|----------------------------------------------------------------------------------------------------|----------------------------------------------------------------------------------------------------|--|
| 9                     | Advanced Options<br>Update<br>About raspi-config                                                      | Configure advanced settings<br>Update this tool to the latest version<br>Information about this configuration tool                                                            |  |
|                       | <select></select>                                                                                     | (Finish)                                                                                                    |  |

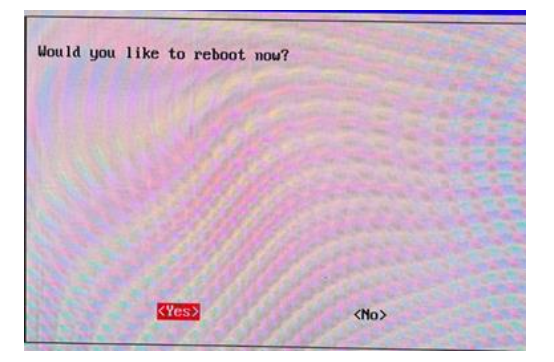

https://www.raspberrypi.com/documentation/computers/configuration.html#networkinterface-names

#### 2.2.5 ENABLE SSH

Issue the following command if during the initialization with PI Imager the ssh was not already enabled:

Time: 1 min

sudo raspi-config

Select "3 Interface Options"

enable ssh

(To perform this step automatically, include an empty file named ssh in the boot section of the SD card, at the end of the SD card writing procedure and before inserting it into the raspberry.)

Select Serial port and disable login shell and enable serial port for data.

| Il Legacy Camera            | Enable/disable                   | legacy camera support<br>remote command line access using SSH                    |
|-----------------------------|----------------------------------|----------------------------------------------------------------------------------|
| I3 VNC                      | Enable/disable                   | graphical remote access using RealVNC                                            |
| 14 SPI<br>15 12C            | Enable/disable                   | automatic loading of SPI kernel module<br>automatic loading of T2C kernel module |
| I6 Serial Port              | Enable/disable                   | shell messages on the serial connection                                          |
| I7 l-Wire<br>I8 Remote GPIO | Enable/disable<br>Enable/disable | one-wire interface<br>remote access to GPIO pins                                 |

| Would you like a login shell to be accessible over<br>serial? | Would you like the serial port hardward | e to be enabled? |
|---------------------------------------------------------------|-----------------------------------------|------------------|
| <yes></yes>                                                   | ≥Yes> <1                                | No>              |

Now reboot the raspberry either by power-cycle or with the command sudo reboot.

Now you should be able to access your Raspberry from a laptop on the same LAN, using an ssh connection software like **putty** or **MobaXterm** by accessing

 Address:
 192.168.1.101

 User:
 pi

 Pwd:
 raspberry

In order to connect with the raspberry your laptop must be connected with the Teltonika wifi network . To do that, connect with the wifi (normally SSID=Teltonika or TeltonikaEcml with password Ecml2011 or 1102ImcE).

From this moment on, the external monitor and the keyboard are no longer needed: the system can be accessed using a network connection. In any case, from now on the system needs to access Internet, either provided by the laptop via Ethernet port or with a direct connection, e.g. Wi-Fi.

# 2.3 INSTALLATION OF OTHER NEEDED SOFTWARE

Time: 2 min

#### 2.3.1 UPDATE THE SYSTEM

Before starting, please check that you can go in internet with the raspberry. This can be done issuing one of the two commands:

ping 8.8.8.8

or

wget www.google.com

Issue the following command:

sudo apt-get update

Check the system version:

uname -a

It should reply with something like:

"Linux raspberrypi 5.15.84-v7+ #1613 SMP Thu Jan 5 11:59:48 GMT 2023 armv7l GNU/Linux"

#### Set local time to UTC

sudo dpkg-reconfigure tzdata

#### when requested indicate "None of the above" and then "UTC"

"Current default time zone: 'Etc/UTC'

Local time is now: Tue Mar 28 10:26:29 UTC 2023.

Universal Time is now: Tue Mar 28 10:26:29 UTC 2023."

#### 2.3.2 ENABLE TIME SERVICE (OPTIONAL STEP)

Only if you want to introduce your own time service, you can follow this

https://wiki.archlinux.org/index.php/Systemd-timesyncd

sudo timedatectl set-ntp true

Modify the ntp servers file including other time servers you would like to include.

sudo nano /etc/systemd/timesyncd.conf

# 2.3.3 INSTALL WIRINGPI

Use the following commands to install the library needed to interact with devices connected to the RPi IO:

```
cd /tmp
wget https://unicorn.drogon.net/wiringpi-2.46-1.deb
sudo dpkg -i wiringpi-2.46-1.deb
```

Test the installation running this command:

gpio -v

The output should look like

Copyright (c) 2012-2018 Gordon Henderson This is free software with ABSOLUTELY NO WARRANTY. For details type: gpio -warranty

Raspberry Pi Details: Tyls lspe: Pi 3, Revision: 02, Memory: 1024MB, Maker: Sony \* Device tree is enabled. \*--> Raspberry Pi 3 Model B Rev 1.2 \* This Raspberry Pi supports user-level GPIO access.

gpio readall (to verify the configuration of all the embedded 40 PINs)

# 2.3.4 INSTALL FTP AND TELNET SERVICES

Time: <1 min

Install ftp (<u>https://packages.debian.org/stretch/ftp</u>)

sudo apt-get install ftp

#### Time: <1 min

Time: <1 min

Install telnet (https://packages.debian.org/stretch/telnet)

sudo apt-get install telnet

#### 2.3.5 SSHPASS

To install sshpass, https://packages.debian.org/stretch/sshpass, issue this command:

sudo apt-get install sshpass

#### 2.3.6 SERIAL PORT SUPPORT

https://spellfoundry.com/2016/05/29/configuring-gpio-serial-port-raspbian-jessie-including-pi-3/

With the previous steps, this should not be necessary. Check however the following

sudo nano /boot/config.txt

If it is not present, add the line (at the bottom):

enable\_uart=1

If it was not present, disable serial service

sudo systemctl stop serial-getty@ttyAMA0.service

sudo systemctl disable serial-getty@ttyAMA0.service

#### In case you are installing on a RPI 3, use this syntax:

sudo systemctl stop serial-getty@ttyS0.service
sudo systemctl disable serial-getty@ ttyS0.service

You also need to remove the console from the cmdline.txt. If this file exists, edit it using this command:

sudo nano /boot/cmdline.txt

If it contains something like:

```
console=serial0,115200
console=tty1
root=PARTUUID=9298bd00-02
rootfstype=ext4
fsck.repair=yes
rootwait
```

#### Remove the line:

console=serial0,115200

Save the file.

Time: 3 min

Time: <1 min

#### Reboot the device with

sudo reboot

#### 2.3.7 MINICOM

To check the sensor, use a software to connect to the serial port, such as

sudo apt-get install minicom

In this case, use the following command to see the output from the sea level device

Sudo minicom -b 9600 -D /dev/ttyAMA0

To exit minicom you should provide the following command:

Ctrl+A then press X and then reply Yes to the question

2.3.8 BLUETOOTH

Disable Bluetooth and set /dev/ttyAM0 to real UART (as before).

Edit the file /boot/config.txt and add the following line at the end:

sudo nano /boot/config.txt

Add at the end the following line

dtoverlay=pi3-disable-bt

Save the file and exit.

Then stop Bluetooth service with

sudo systemctl disable hciuart

Reboot the device with

sudo reboot

#### 2.3.9 I2C SUPPORT

I2C is the serial bus used to connect many peripherals, and it is used for the distance sensor.

sudo apt-get install -y python3-smbus

https://packages.debian.org/stretch/python-smbus

The previous package depends on the i2c-tools package that should be installed automatically. Check it with

dpkg -l i2c\*

It should reply with

Time: 6 min

Time: 2 min

Time: 2 min

| pi@<br>Des<br>  S<br> / | raspberrypi:~ \$<br>ired=Unknown/In:<br>tatus=Not/Inst//<br>Err?=(none)/Rei<br>Name | dpkg -l i2c*<br>stall/Remove/<br>Conf-files/Un<br>nst-required<br>Version | Purge/Hold<br>packed/halF-c<br>(Status,Err:<br>Architecture | onf/Half-inst/<br>uppercase=bad)<br>Description | trig- | aWait | /Trig-p | end |       |
|-------------------------|-------------------------------------------------------------------------------------|---------------------------------------------------------------------------|-------------------------------------------------------------|-------------------------------------------------|-------|-------|---------|-----|-------|
| +++                     | -======================================                                             | -=================                                                        | -===========                                                | -======================================         |       |       |         |     |       |
| ii                      | i2c-tools                                                                           | 4.2-1+b1                                                                  | arm64                                                       | heterogeneous                                   | set   | of I2 | C tools | for | Linux |

Otherwise, install it manually:

sudo apt-get install -y i2c-tools

#### Edit the modules file

sudo nano /etc/modules

To add these lines in the file:

i2c-bcm2708 i2c-dev

Check the file /etc/modprobe.d/raspi-blacklist.conf

If the file exists and contains these lines:

blacklist spi-bcm2708 blacklist i2c-bcm2708

#### Edit them to be

# blacklist spi-bcm2708
# blacklist i2c-bcm2708

If the file does not exist or does not contain those lines, forget this point.

Recent version of the operating system use a kernel version 3.18 or higher. It can be checked using uname -a.

For these versions, it is also needed to update the /boot/config.txt file.

Edit it with sudo nano /boot/config.txt and add the text

```
dtparam=i2c1=on
dtparam=i2c arm=on
```

then

sudo apt-get install libi2c-dev

https://packages.debian.org/stretch/libi2c-dev

2.3.10SSL SUPPORT

Time: 2 min

The ssl support must be present. To install it, use

sudo apt-get install libssl-dev

https://packages.debian.org/stretch/libssl-dev

To use it when accessing websites, check if libcurl is up to date:

sudo apt-get install libcurl4-openssl-dev

https://packages.debian.org/stretch/libcurl4-openssl-dev

In case of failure, look here <u>https://packages.debian.org/stretch/armhf/libcurl4-openssl-dev/download</u>

#### Then install bc

sudo apt-get install bc

https://packages.debian.org/stretch/bc

To complete the procedure edit the environment file

sudo nano /etc/environment

adding the line

LANG=en\_US

#### 2.3.11 TURN OFF THE SWAP SPACE

Time: 3 min

The swap space is an area of the mass storage used to simulate an additional (virtual) memory of the device. In this case, it is not needed and would age quickly the SD card with no benefit.

To turn off swap use the following command:

sudo systemctl disable dphys-swapfile

then reboot

sudo reboot now

This option might not be permanent, to verify if the swap file is created you can use the command

```
sudo swapon -show
```

and double check with free -h

if in the output of the second command you see a line with Swap is still present. If Raspbian continues to create a swap file after being rebooted, there is always the option to remove the package that manages it.

```
sudo apt-get remove dphys-swapfile
sudo apt-get purge dphys-swapfile
```

# 2.3.12 ASSIGN HOSTNAME TO THE DEVICE

If you have not assigned the name at the beginning with PIImager, this will be the name that will also be sent to the server to store the data

sudo raspi-config

Select System options and then Hostname.

This name must also be present in the file /etc/hosts. If not, edit the file with:

sudo nano /etc/hosts

Include

127.0.0.1 <Name chosen for the hostname>

Save and reboot.

# 2.4 VPN INSTALLATION

If the ISP is providing the device with a fixed external IP, it will be possible to access the device remotely. In general this type of connection is more expensive or not available.

Other software, mainly using http tunnelling methods are required to establish with the device a Virtual Private Network (VPN). Examples of these software are Logmein Hamachi, Remote.it, TeamViewer and other. JRC used the first one throughout the whole implementation of the project.

For TeamViewer a good explanation on how to setup is provided here:

https://pimylifeup.com/raspberry-pi-teamviewer/

Anyway, it did not prove to be 100% reliable.

# 2.4.1 CREATE A USERID IN THE LOGMEIN HAMACHI

Go in <u>https://vpn.net/</u> and select "sign up" at the top right of the page to create a userid. The service is free to connect up to 5 devices: since one controlling station such as a PC must be present in the network, only 4 devices can be added. Subscriptions are available to connect a larger number of devices, the least expensive allowing up to 32 devices.

Once logged in, the network must be created. This is identified by 3 numbers like:

| @ Pro            |                                                               |             | alessandro annunziato@gmail.com<br>My Personal Profile | 🔅 Settings 🔹 🛓 | 3      | 0 |
|------------------|---------------------------------------------------------------|-------------|--------------------------------------------------------|----------------|--------|---|
| Buy Now          | Edit Network                                                  |             |                                                        |                |        |   |
| Computers        | AlessandroNET ~                                               |             |                                                        |                |        |   |
| Reports -        | Members Join Requests Settings Password Subscription Delete   |             |                                                        |                |        |   |
| TT Networks      | ID Name                                                       | Туре        | Description                                            |                |        |   |
| A My Networks    | 395-712 xxx AlessandroNET                                     | Mesh        |                                                        |                |        |   |
| Deployment       | Use the ID when joining this network from the Hamachi client. |             |                                                        |                |        |   |
| Network Settings | View current members   Add/Remove members                     |             |                                                        |                |        |   |
|                  | Name                                                          | Client ID   | Tag                                                    |                | Detail | 5 |
|                  | AALaptop [Guest]                                              | 218-134-744 |                                                        |                | Edit   |   |
|                  | IDSL-CLONE-CAM [Guest]                                        | 271-301-298 |                                                        |                | Edit   |   |
|                  | Save Cancel                                                   |             |                                                        |                |        |   |

| ID | Name | Туре | Description |
|----|------|------|-------------|
|    |      |      |             |

395-712-xxx

(xxx is masked in this case)

This 3 digit number is needed to join the network. This operation can be protected by a password.

Check the last version here <a href="https://www.vpn.net/linux">https://www.vpn.net/linux</a>

Select the link corresponding to the latest armhf.deb, such as

wget <u>https://www.vpn.net/installers/logmein-hamachi 2.1.0.203-</u> 1\_armhf.deb --no-check-certificate

Then, issue the following commands

sudo dpkg -i logmein-hamachi 2.1.0.203-1 armhf.deb

sudo Hamachi

#### \*\* IF AT THIS MOMENT YOU GET:

Illegal Instruction,

try the following:

Purge the previous installation

dpkg -P logmein-hamachi

Download the 'el' version

wget <u>https://www.vpn.net/installers/logmein-hamachi\_2.1.0.203-</u> 1 armel.deb

Install the el version forcing the architecture:

sudo dpkg --force-architecture --force-depends -i logmein-hamachi\_2.1.0.203-1\_armel.deb

After installing launch the following

sudo hamachi login
sudo hamachi attach xxx@xxx.xx

Specify here the LogMeIn Hamachi account, then

- connect on LogMeIn website <a href="https://secure.logmein.com/central/Central.aspx">https://secure.logmein.com/central/Central.aspx</a>
- accept the pending request in the website of logmein (sometimes it is necessary to log off and login again to see the pending request)
- configure the network in "non-members"
- edit the client to select the right network
- on the device perform the following commands:

```
sudo hamachi set-nick "yyyyy" (example: IDSL-401)
sudo hamachi do-join 382-886-xxx (the ID of the network)
sudo nano /var/lib/logmein-hamachi/h2-engine.cfg
```

• search and change the keyword LoginOnLaunch

set LoginOnLaunch=1

On the controlling PC or laptop, the LogMeIn Hamachi client must be installed as well from:

# https://vpn.net/

The tool allows monitoring the network and identifying the devices addresses to connect with.

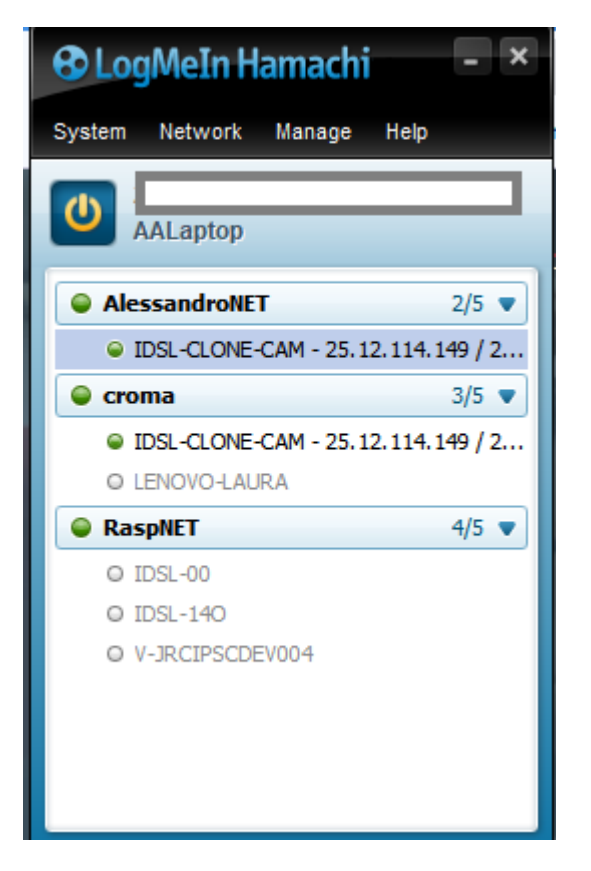

From this moment on, the Raspberry can be reached from everywhere. It is also possible to join more than one network. This can be useful for instance to delegate the maintenance of all the devices to the same organization; while all other organizations can access only their own device.

# 3 INSTALLATION OF IDSL SPECIFIC SOFTWARE

Time: 3 min

There are 3 possible versions of the software to install:

- The c version (tad)
- The python version (pyTAD)
- The C# version (RIO)

The c version is the first that was developed and runs on all the raspberry versions while the python and C# require at least an ARMv7 CPU.

The python version is relatively simple to install and has the same configuration as the c version. The software is contained in a GitHub space.

The RIO version can be installed on IDSL or TAD panels just by modifying its configuration file (that however is a bit different from the python version but with similar keys.

All the initial IDSLs use the c version while the more recent ones the python version. The TAD panels all the RIO version. The software modes can be interchanged but only one can be made working.

Before starting, download this file and unzip it:

```
wget https://github.com/annunal/pyTAD/archive/refs/heads/main.zip
unzip main.zip
rm main.zip
```

Create the script folder and copy the files there:

```
sudo mkdir /home/script
sudo cp /home/pi/pyTAD-main/scripts/* /home/script
```

make all the files with extension sh executable:

sudo chmod +x /home/script/\*.sh

Activating the crontab statements included in the script directory, the acquisition with one or the other software should start. The activation of the crontab is described later.

The choice of the software to be used is done by changing one line in the file setVars.sh in the script folder, the mode is set by modifying the following line:

# 3.1 C VERSION OR TAD

#### Time: <1 min

The python version of the software can be downloaded here:

#### https://github.com/annunal/TAD

wget https://github.com/annunal/TAD/archive/refs/heads/main.zip

unzip main.zip

This will create a directory TAD-main. You have 2 possibilities:

- Use the precompiled version
- Recompile the source code

# 3.1.1 USING THE PRECOMPILED VERSION

To use the precompiled version, copy the folder TAD0 in the folder /home/pi/programs (if it does not exist, create it):

mkdir /home/pi/programs

cp -r /home/pi/TAD-main/TAD0 /home/pi/programs

chmod +x /home/pi/programs/TAD0/\*.sh

chmod +x /home/pi/programs/TAD0/tad\*

To test the system, copy the files in a temporary directory on /tmp and launch the program:

mkdir /tmp/TAD

cp /home/pi/programs/TAD0/\* /tmp/TAD

cp /home/pi/programs/TAD0/periodic/\* /tmp/TAD

sudo /tmp/TAD/tad

The program should start collecting the data:

| Fmax30, Tmax300=300.000000,3000.000000                                                                           |
|----------------------------------------------------------------------------------------------------|
| 1300=300                                                                                                    |
| 130=30                                                                                                    |
| threshold=0.200000                                                                                               |
| ratioRMS=5.000000                                                                                                |
| AddRMS=0.20000                                                                                                   |
| packFactor=0                                                                                                    |
| nultFact=-1.000000                                                                                               |
| addFact=4.817000                                                                                                 |
| Reading file: buffer.txt                                                                                         |
| % Total % Received % Xferd Average Speed Time Time Time Current                                                  |
| Dload Upload Total Spent Left Speed                                                                              |
| LOO 270 100 270 0 0 3698 0:: 3698                                                                                |
| L7/05/2023 03:38:12, 3.542839, 3.543079, 3.543157, 0.000059, 0.000000, 0.000078, 0, 12, 14.083144, -5.500000, -1 |
| .000000, 23.871521, T                                                                                            |
| % Total % Received % Xferd Average Speed Time Time Time Current                                                  |
| Dload Upload Total Spent Left Speed                                                                              |
| LOO 270 LOO 270 0 0 5400 0:: 5400                                                                                |
| 17/05/2023 03:38:23, 3.542771, 3.542983, 3.543145, 0.000091, 0.000000, 0.000163, 0, 11, 13.979110, -5.500000, -1 |
| .000000, 23.932198, T                                                                                            |
| % Total % Received % Xferd Average Speed Time Time Time Current                                                  |
| Dload Upload Total Spent Left Speed                                                                              |
| 100 270 100 270 0 0 5869 0::: 6000                                                                               |
| 17/05/2023 03:38:34, 3.542803, 3.542909, 3.543135, 0.000109, 0.000000, 0.000226, 0, 11, 14.017751, -5.500000, -1 |
| .000000, 23.862411, T                                                                                            |
| a Takal a presidual a VErand Augusta Carada Time Time Time Current                                               |

# 3.1.2 RECOMPILING THE SOURCE CODE

Identify and move to src\_2018 folder:

cd /home/pi/TAD-main/src\_2018

This should create a fresh new tad program.

Follow all the steps described in 3.1.1. At the end, delete the file tad and replace it with the one just created (you could move the file, but this is to be sure that you are using the newly created executable).

- rm /home/pi/programs/TAD0/tad; rm /home/pi/programs/TAD0/tad1;
- rm /home/pi/programs/TAD0/tad-retry
- rm /tmp/TAD/tad\*
- cp /home/pi/TAD-main/src\_2018/tad /home/pi/programs/TAD0/tad
- cp /home/pi/TAD-main/src\_2018/tad /home/pi/programs/TAD0/tad1
- cp /home/pi/TAD-main/src\_2018/tad /home/pi/programs/TAD0/tad-retry
- cp /home/pi/TAD-main/src\_2018/tad /tmp/TAD

To check that the files are identical you can use the diff command:

diff /home/pi/TAD-main/src\_2018/tad /tmp/TAD/tad

You can test the execution as in the previous case launching the command:

sudo /tmp/TAD/tad

If all works fine, you should see the log of the acquired data such as the image below and to check if the data are properly updated verify the page on JRC site:

https://webcritech.jrc.ec.europa.eu/TAD\_server/Device/IDSL-00

If in the setVars.sh script, as described at the beginning of chapter 3 you have indicated TAD the c version of the programme will start automatically (after having copied all the scripts).

# 3.2 PYTHON VERSION OR PYTAD

# 3.2.1 PYTAD DOWNLOAD AND INSTALL

Time: 10 min

The python version of the software can be downloaded here:

https://github.com/annunal/pyTAD/tree/main/prog

wget https://github.com/annunal/pyTAD/archive/refs/heads/main.zip

unzip main.zip

rm main.zip

This will create a directory pyTAD-main. The program will run from the directory prog inside this directory.

Create a folder under the /home/pi directory named programs/pyTAD and copy here all the files contained in the URL (Uniform Resource Locator) indicated before.

```
mkdir /home/pi/programs
mkdir /home/pi/programs/pyTAD
cp /home/pi/pyTAD-main/prog/* /home/pi/programs/pyTAD
```

To run the software, it is necessary to install the following packets, if python3 is not installed:

sudo apt-get install python3
sudo apt-get install python3-pip
sudo pip install psutil requests numpy paho-mqtt pyserial
sudo pip install wiringpi2
sudo pip3 install smbus
sudo pip install pycountry-convert

Please note that this will take a few minutes to install.

If the pressure sensor is also installed:

```
sudo pip3 install adafruit-circuitpython-bmp3xx
sudo apt-get install libatlas-base-dev
sudo pip install pybind11
```

To check if the software is correctly configured, run the script, even if the configuration file (config.txt) should be modified and updated: this can be done later. Run the commands:

```
cd /home/pi/programs/pyTAD
sudo python tad.py -c ./
```

If all works fine, you should see the log of the acquired data and to check if the data are properly updated verify the page on JRC site:

https://webcritech.jrc.ec.europa.eu/TAD\_server/Device/IDSL-00

#### 3.2.2 CONFIGURATION OF THE DEVICE

If the C or the python version are used, a configuration file, named config.txt must be present in the folder, where the software runs.

An example of configuration file is provided here: https://github.com/annunal/pyTAD/blob/main/other%20files/config.txt

All configuration keywords are explained here (lines starting with \* and # are comments and are disregarded by the software):

\*\*\*\*\*\* \*\* Generals title = name of the device location=location of the deviceposition=latitude,longitude of the device, separated by comma IDdevice= ID of the device as is in the web repository. To use the name of the device, use \$HOSTNAMESaveURL= URL to save data#SaveURLb= Second URL to save data = URL to alert AlertURL \*\*\*\*\* \*\* Photo shot commands \*\*\*\* PhotoCMD Internal URL to shot a photo PhotoTimeInterval= Time interval in minutes to shot a photo after an alert PhotoAlertLevel = Alert level to shot an image \*\* Alerts parameters AlertLevel = Alert is issued if Alert Level is larger than this value \*\* Email parameters EmailTo = list of email addresses, comma separated EmailURL = URL of the service to send out emails EmailTemplate = Template file containing the email body EmailSubject = Template file containing the email subject AlertTimeInterval = Time interval after which, if still in alert mode, another alert is sent \*\* SMS (Short Message Service) parameters SMSowners = List of SMS recipient names (for reference) 
 SMS1ist
 = List or comma separate

 SMSURL
 = URL of the service to send out SMS
 = List of comma separated recipient phone numbers complete with country codes SMSuser= userid to send out SMS messages (\*\*\* ASK JRC)SMSpwd= password to send out SMS messages (\*\*\* ASK JRC) = password to send out SMS messages (\*\*\* ASK JRC) SMSTemplate = Template file for the SMS messages \*\* Periodic messages \*\*\*\*\* TemplatePeriodic\_SMS\_Msg = Template file for a periodic test SMS message SMSlistPeriodic = List of phone numbers, comma separated, that will receive a periodic SMS SMSowners\_ADM= List of the names associated to administrative phone numbers for referenceSMSlistPeriodic\_ADM= List of SMS numbers, comma separated, that will receive a daily Admin SMS EmailToPeriodic= List of email addresses, comma separate that will receive a periodic emailEmailToPeriodic\_ADM= List of email addresses, comma separate that will receive a daily periodic admin email = File containing the email body template for periodic email TemplatePeriodic EMAIL Body = File containing the email subject template for periodic email TemplatePeriodic EMAIL Subj

Time: 3 min

```
** 4=Wednesday -1=daily
                 = The week day for periodic emails (4=Wednesday -1=daily)
Periodic Day
Periodic Day ADM = The week day for periodic admin email (4=Wednesday -1=daily)
Periodic hour = The time (UTC) of the day at which the periodic email are sent
* Analysis parameters
* Ref: https://www.mdpi.com/1892362
                                     *****
Interval = Acquisition interval (seconds)
n300 = Number of points for Long Term Forecast
n300= Number of points for Long Term Forecastn30= Number of points for Short Term Forecastthreshold= Threshold for activation of calculation (m), see RefratioRMS= RMS ratio (see ref)AddRMS= Addition to LTF-STF difference (m, see ref)
AddRMS = Addition to LTF-STF difference (m, see ref)
backFactor = not used, obsolete
methodInterp = not used, obsolete
              = not used, obsolete
servo
* The level is provided as:
* level= sensorMultFac * MEASLEVEL + sensorAddFac
* MEASLEVEL is the distance between the sensor and the water
* you can correct the offset
sensorMultFac = multiplication factor for the level
sensorAddFac = addition factor for the level
```

The level is computed as follows:

L= sensorMultFact \* measLevel +sensAddFac

MeasLevel is the value provided by the sensor, that is the distance between the sensor and the water surface. So the sensorMultFact must be -1 in order to invert the measurement and the sensAddFac will add a constant that should represent the difference between the elevation of the sensor and the bottom of the water below the sensor. In such a way the level will represent the water level below the sensor.

| SonarMinLevel      | <ul> <li>Minimum measurable level of the Level sensor</li> </ul>      |
|--------------------|-----------------------------------------------------------------------|
| SonarMaxLevel      | <ul> <li>Maximum measurable level for level sensor</li> </ul>         |
| SonarMaxDifference | = Maximum difference above which the measure is considered an outlier |

| Serial<br>BaudRate<br>batteryPin<br>batteryMultiplier | <ul> <li>Address of the serial port (usually, /dev/ttyAMA0)</li> <li>Baud rate for the Serial port (9600)</li> <li>Pin for reading battery value (5, fixed)</li> <li>Battery value multiplier (you can calibrate the voltage)</li> </ul> |
|-------------------------------------------------------|----------------------------------------------------------------------------------------------------|
| panelMultiplier=not<br>panelPin = not                 | used, obsolete<br>used, obsolete                                                                                                    |
| sonarTempPin = <b>Pin</b>                             | or reading temperature                                                                                                    |
| *****                                                 | *********************                                                                                                    |

SonarTempMultiplier = Multiplication factor for the temperature sensor

The operational location of the files is under /home/pi/programs/

When using the python version (pyTAD), create a directory pyTAD and copy there all the files that were contained in the installation directory:

cp /home/pi/pyTAD main/prog/\* /home/pi/programs/pyTAD

because the scripts assume that the starting location is /home/pi/programs/pyTAD

# 3.3 C# VERSION OR RIO

On the hardware platform developed for the IDSL, the JRC developed RIO (Remote InterOperability), a guest operating system to develop, operate and maintain a network of devices.

The software is based on .Net, and requires a simple set-up. Additional information are available at this page: <u>The Remote InterOperability Platform</u>.<sup>2</sup>

.Net requires ARMv7 architecture devices as minimum: therefore, it is not compatible with Rasperry Pi Zero, 1 and 2. Please, refer to the Specifications table in <u>Raspberry Pi - Wikipedia</u> to know which are the compatible models.

# 3.3.1 RUNTIME INSTALLATION

To minimize the number of files to be deployed with every version of the software, the RIO version of the software is distributed as framework-dependent (for reference, see <u>Deploy .NET</u> apps to ARM single-board computers | Microsoft Learn<sup>3</sup>).

To set up the framework, this command will download and install the latest version available:

curl -sSL https://dot.net/v1/dotnet-install.sh | bash /dev/stdin --channel STS

To make the runtime available more easily, run the following commands:

echo 'export DOTNET\_ROOT=\$HOME/.dotnet' >> ~/.bashrc echo 'export PATH=\$PATH:\$HOME/.dotnet' >> ~/.bashrc source ~/.bashrc

To test the .Net installation, verify it with this command:

dotnet --version

# 3.3.2 RIO INSTALLATION

Time: 13 min

Time: 3 min

The IDSL scripts assume RIO to be installed in /home/pi/programs/RIO

It is a safe habit to deploy the software in a folder with a meaningful name, such as RIO.3.2.0 from its version number, and link to it the RIO name:

ln -s /home/pi/programs/RIO.3.2.0 /home/pi/programs/RIO

This way it will be easier to maintain a history of the versions and refer to them, in case of problems with a newer version.

<sup>&</sup>lt;sup>2</sup> <u>https://www.codeproject.com/Articles/5331192/The-Remote-InterOperability-Platform</u>

<sup>&</sup>lt;sup>3</sup> https://learn.microsoft.com/en-us/dotnet/iot/deployment

The software can be:

- either built, using the Open Source version published on <u>ec-jrc/RIO: Remote</u> InterOperability, an IoT solution (github.com)<sup>4</sup>
- or download a precompiled version from <u>RIO-IDSL.zip</u><sup>5</sup>

# Building the software

To build the software, it is necessary to

- set up a development machine
- acquire the sources
- build the software
- transfer the software on the device

The current version of RIO is tested and validated against .Net 3.1. As soon as validated against .Net 6, the new version will be available from the same repository.

The software must be prepared using another machine, either Windows or Linux, to download and build the software, since the development kit is not available for the Raspberry platform.

To build from a command line environment, acquire the Software Development Kit from

https://dotnet.microsoft.com/en-us/download/dotnet/3.1

and download the version related to the OS on which you are preparing the files (Windows or Linux).

Acquire the source code as a <u>zip file</u>, or using <u>git (</u>if you do not have you should install it from <u>https://git-scm.com/downloads</u>). Then use the command:

git clone https://github.com/ec-jrc/RIO.git

In the source root, compile with command:

```
cd RIO\TAD
dotnet publish -r linux-arm -c Release .\TAD.csproj
```

The command will create a complete distribution of the software under RIO/TAD/bin/Release/net6.0/linux-arm or similar.

It is easier and faster compressing the folder and transfer the compressed file to the device instead of transferring all files one by one. So compress the folder linux-arm into a file named RIO-IDSL.zip

From this moment on, the procedure is the same of precompiled software.

# Using compiled software

<sup>&</sup>lt;sup>4</sup> <u>https://github.com/ec-jrc/RIO</u>

<sup>&</sup>lt;sup>5</sup> https://idslarchive.z6.web.core.windows.net/RIO-IDSL.zip

Transfer the compressed file, e.g. RIO-IDSL.zip, to /home/pi/programs

Unpack the software: unzip RIO-IDSL.zip

Assign a meaningful name to the unpacked folder, e.g.

mv RIO-IDSL RIO.3.2.0

In case the RIO name is already in use, delete it:

rm RIO

Assign the RIO name to the new version of the software:

ln -s RIO.3.2.0 RIO

The final step requires the program to acquire the executable status, since it is transferred as an ordinary file:

cd RIO chmod a+x TAD

Launch for the first time the TAD programme, so that an initial Settings.json file is created that can then be fine tuned later.

sudo ./TAD

If all works fine, you should see the log of the acquired data such as the image below and to check if the data are properly updated verify the page on JRC site:

https://webcritech.jrc.ec.europa.eu/TAD\_server/Device/IDSL-00

The elapsed time should be within few seconds.

|               | _                       |
|---------------|-------------------------|
| 04:39:00 INF  | telemetry:              |
| Timestamp     | 2023-05-17T04:39:00.022 |
| DeviceId      | IDSL-00                 |
| FeatureId     | IDSL                    |
| Value 5.04673 |                         |
| ShortForecast | 5.04673                 |
| LongForecast  | 5.04673                 |
| Rms 0         |                         |
| AlertSignal   | Θ                       |
| AlertLevel    | Θ                       |
| Measures      | 30                      |
| Swh 0         |                         |
|               |                         |
| 04:39:05 INF  | telemetry:              |
| Timestamp     | 2023-05-17T04:39:05.128 |
| DeviceId      | IDSL-00                 |
| FeatureId     | IDSL                    |
| Value 5.04668 | 3                       |
| ShortForecast | 5.04668                 |
| LongForecast  | 5.04668                 |
| Rms 0         |                         |
| AlertSignal   | Θ                       |
| AlertLevel    | Θ                       |
| Measures      | 31                      |
| Swb 0         |                         |

# 3.3.3 RIO INITIALIZATION

Time: 8 min

The RIO platform is a modular system that uses plugins to extend its base functionality. When the system starts, plugins are loaded and configured. In case a configuration is not found, a default one is created. This allows users to have a starting point to configure the required functionality.

The configuration is stored in Settings.json, a file located where the software is running. If necessary, it will be created when the software runs for the first time. The best practice for a completely new device, is to start RIO and wait for the initialization to complete, then stop it and customize the settings.

The configuration contains general settings for the RIO system and specific settings for each plugin. It is possible to create different instances of the same functionality: for instance, it is possible to equip a RIO device with more sensors of the same type and configure each one differently using the same plugin more times. The plugins are searched in all the libraries (the files with names ending in .dll) with a names starting with JRC. or RIO. or TAD.

The IDSL functionality is provided by the library JRC.IDSL.dll.

To ease the user's experience, a few commands (to be launched in the bash shell of the raspberry) are available to manage the RIO system:

| kr:     | stops any running RIO instance                       |
|---------|------------------------------------------------------|
| lr:     | shows continuously the log created by the RIO system |
| rioset: | starts an editor to edit the Settings file           |

riotel: opens an interactive session with the local RIO system

In order to have these commands in your system, please follow the instructions provided in Appendix A.

Keep in mind that editing the Settings file does not change the behaviour of the running instance: to let the new settings be used, save the file and stops the RIO. It will start in a minute or less using the new configuration.

Using rioset, start an editor session. The Settings file will list both the general settings and at least one settings section for each functionality. The best part of these sections will include

"enabled": false

This means the functionality, though configured, is not used.

The main component of an IDSL based on RIO, but there are additional components to read the device status, to acquire additional readings, and to perform scheduled activities.

# **General settings**

At the beginning of the file, usually there is the Id of the system. It is common practice to use the hostname, but it is not mandatory.

The Id will be given the initial value RIO-Uninitialized\_device, change it to needed string.

At the bottom of the file, there is the rest of the RIO system configuration: every time RIO saves the Settings, it will use again this order: Id at the top, followed by all specific settings for the installed features, then the general settings, that are explained below.

- Queue: this is the connection string to a REDIS cache system used to queue the messages to and from RIO; using ssl is strongly advised. Both the queue ad the credentials should be requested to JRC if the JRC TAD\_server is used for storing the data.
- QueueCredentials: if needed (best practice), the password protecting the REDIS cache
- WebAccess: the URL where to post the telemetry information in case of REDIS failure
- LocalManagement: if true, activates a local listener on port 4005 to allow interactive sessions on RIO
- EnableSlack: if true, it activates interactions with slack and the RIO will report through it booting, errors and the like; it will also have perform commands with some limitations
- SlackToken: the token of the Slack channel to refer to

# **IDSL** settings

Look for the section in the file related to the IDSL module, that looks like this:

```
{
   "Enabled": false,
   "Id": "IDSL",
```

```
"Type": "Idsl",
"Properties": {
    "Port": "/dev/ttyAMA0",
    ...
}
},
```

Enabled must be true to use the IDSL component of the system.

The Id allows differentiating several instances of the same type. The common practice uses IDSL.

The Type is there to identify which plugin will manage this part of the device and must not change.

The table below shows all settings used by the IDSL module.

| Name               | Default                        | Туре   | Description                                                                                                    |
|--------------------|--------------------------------|--------|----------------------------------------------------------------------------------------------------|
| Port               | COM1                           | string | Address of the serial port (usually, /dev/ttyAMA0)                                                                                                    |
| Output             |                                | string | If it is a number, it will be used as a<br>network port where to accept clients:<br>all readings will be repeated to all<br>connected clients. Otherwise, it is<br>used as a serial port name where to<br>write all data read from the sensor. |
| Speed              | 9600                           | int    | Baud rate for the Serial port                                                                                                    |
| ShortWindow        | 60                             | int    | Number of points for Short Term<br>Forecast                                                                                                    |
| LongWindow         | 600                            | int    | Number of points for Long Term<br>Forecast                                                                                                    |
| Ratio              | 4                              | float  | RMS ratio (see ref)                                                                                                    |
| Threshold          | 0.1                            | float  | Threshold for activation of calculation (m), see Ref                                                                                                    |
| Period             | 5                              | float  | Acquisition interval (seconds)                                                                                                    |
| AddRMS             | 0.1                            | float  | Addition to LTF-STF difference (m, see ref)                                                                                                    |
| BackFactor         | 0                              | int    | Not used, obsolete                                                                                                    |
| SensorMultFac      | -1                             | int    | Multiplication factor for the level                                                                                                    |
| SensorAddFac       | 0                              | float  | Addition factor for the level                                                                                                    |
| SonarMinLevel      | 0.3                            | float  | Minimum measurable level of the Level sensor                                                                                                    |
| SonarMaxLevel      | 5                              | float  | Maximum measurable level for level sensor                                                                                                    |
| SonarMaxDifference | 0.5                            | float  | Maximum difference above which the measure is considered an outlier                                                                                                    |
| MaxDelay           | 60                             | int    | This is the number of seconds after<br>which the algorithm is reinitialized, if<br>no data was acquired                                                                                                    |
| SaveAllData        | AllData_{0:yyyy-MM-<br>dd}.log | string | If present, this template is used as the name of the file where to store                                                                                                    |

|            |            |        | all data read from the sensor. It can be a complete path, starting with '/'.                                                                                                    |
|------------|------------|--------|----------------------------------------------------------------------------------------------------|
| DumpBuffer | buffer.txt | string | If present, this file is used to preserve<br>the status of the algorithm and used<br>to reinitialize it when starting. If older<br>than MaxDelay seconds, it is not used<br>and deleted. It will always be located<br>under /tmp. |

# **Additional readings**

Additional information are retrieved from the device using another module, JRC.Power.dll.

They will send their readings separately, depending on the desired time interval. This is an example of the same module, AnalogMeasure, used for two different tasks.

Below, the configurations of the three readings will be described.

The module AnalogMeasure is configured to read from an I2C channel every 180 seconds, 3 minutes, and convert the raw value into a Voltage measure of the battery charge status.

```
{
   "Enabled": true,
   "Id": "Battery",
   "Type": "AnalogMeasure",
   "Properties": {
    "Measure": "Voltage",
    "Frequency": "180",
    "Channel": "1699C",
    "Multiplier": "5.5",
    "Offset": "0"
   },
   "Version": "1.1.1"
}
```

In the following case, the same module AnalogMeasure is configured to convert the raw value read from another channel every 60 seconds into the temperature external to the device box.

```
{
   "Enabled": true,
   "Id": "AirTemperature",
   "Type": "AnalogMeasure",
   "Properties": {
    "Measure": "Celsius",
    "Frequency": "60",
    "Channel": "16AFC",
    "Multiplier": "-56",
    "Offset": "93.65"
   },
   "Version": "1.1.1"
}
```

The thermometer component is subject to some production variability. It can happen it appears on a different I2C location, for instance. Use i2cdetect to find it an put the location in the Channel propriety as second and third hex digit: "Channel": "1hhFC".

For the same reason, the Offset and the Multiplier can be different. To tune the sensor, use two random values, e.g.  $Offset_0 = 10$  and  $Multiplier_0 = -20$ ; then measure twice the temperature with an alternative mean and record the measurements generated by the device. Let the measured temperatures be  $T_1$  and  $T_2$ , and their difference  $\Delta T$ . Let the measurements from the device be  $D_1$  and  $D_2$ , and their difference  $\Delta D$ . Let the arbitrarily chosen offset and multiplier be Offset<sub>0</sub> and Multiplier<sub>0</sub>. These equations will provide the operational values for Offset and Multiplier.

Offset =  $T_2 - \frac{\Delta T}{\Delta D} \cdot \frac{D_2 - Offset_0}{Multiplier_0}$ Multiplier =  $\frac{\Delta T}{\Delta D}$ 

To read the temperature of the CPU of the Raspberry, it is used a different module of the same library: CpuTemp, that acquires it from a system generated file.

```
{
  "Enabled": true,
  "Id": "CpuTemperature",
  "Type": "CpuTemp",
  "Properties": {
    "Period": "900",
    "Scale": "0.001",
    "Path": "/sys/class/thermal/thermal_zone0/temp"
  },
  "Version": "1.0.0"
}
```

# Scheduled activities

The RIO systems use two schedulers at the time: one is used to analyse and react to messages on the alert channels and is used mainly by alerting devices (e.g. Tsunami alerting panels or sirens) and the other is used to schedule periodic activities.

Ruleset.json is used for the alerting devices, while crontab.json is used for all tasks.

The crontab file is divided in two sections: schedules and commands. In both the configuration and the last readings of all the RIO modules are available.

# Schedules

This section allows defining when the operations described in the second section must be performed.

To interpret a line like the following

\* \* \* \* \* \* 900 Battery\_Voltage < 11.5 lowBattery

The structure is:

Second: the system time second must match this value(s), 0-59

Minute: the system time minute must match this value(s), 0-59

Hour: the system time hour must match this value(s), 0-23

Weekday: the system time day of the week must match this value(s), Mon-Sun

Day: the system time day of the month must match this value(s), 1-31

Month: the system time month of the year must match this value(s), 1-12

Delay: after a successful match, the schedule must not be evaluated before this number of seconds has passed

Condition: this is optional and allows a complex combinations of conditions (including parenthesis, mathematical expressions and AND and OR operators) to be evaluated together with the schedule: if both matches, the operation is performed. In the example, the last value assigned to the reading Voltage of the module Battery is verified.

Command: the name in the next section of the operation to be performed if the schedule is evaluated successfully

The example checks every 15 minutes (900 seconds) that the Voltage of the Battery is not below the threshold of 11.5 V. if it is, the lowBattery command is executed.

Every quantity of the schedule can be:

- A \*, that matches any value
- A value, that is matched by the same quantity
- An interval, that matches all values from the first to the last
- A comma separated list of values, of which one must match
- Two quantities separated by / meaning that either the first value or the same with an arbitrary quantity of the second value will match

This means that 0,15,30,45 for seconds or minutes has the same effect of 0/15.

#### Commands

Using the same names occurring in a schedule, in this section are listed the operations to be performed, given the module to be used, the name of the command and all the parameters.

The lowBattery command of the above mentioned example will be:

```
"lowBattery": {
   "Target": "SlackManager",
   "Command": "send",
   "Parameters": {
        "channel": "rio",
        "message": "Battery low: $Battery_Voltage",
        "symbol": ":warning:"
   }
}
```

It will request the SlackManager, the module in charge of using Slack to send messages, to perform the send command, using the given parameters.

If the SlackManager is not enabled, the operation will fail. All operations executions are reported in the log file.

# 4 OTHER SETTINGS

#### 4.1 SMS COMMANDS FOR RPI

To finalize the connection between the Raspberry and the Raspberry Nano and to allow executing commands via SMS, it is possible to launch the following commands; the system will ask several times the Teltonika password:

```
ipTeltonika='192.168.1.1
sudo chmod a+w /home/script
cd /home/script
echo %HOSTNAME > sms_config.txt
ip=$(ifconfig etho| sed -En 's/127.0.0.1//;s/.*inet (addr:192)?(([0-9]*\.){3}[0-9]*).*/\2/p')
echo $ip>sms_IP.txt
scp sms_config.txt root@$ipTeltonika:/sbin/sms_config.txt
scp sms_config.txt root@$ipTeltonika:/sbin/sms_config.txt
scp sms_command.sh root@192.168.1.254:/sbin/sms_command.sh
ssh root@$ipTeltonika rm /root/.ssh/id_rsa
echo "#! /bin/sh" > sms_init.sh
echo "mkdir ~/.ssh'>> sms_init.sh
echo "crontab -l>crontab.txt">> sms_init.sh
echo "t1 * * * /bin/sh /sbin/sms_command.sh root@sipTeltonika::ss_init.sh
echo "crontab -l>crontab.txt">> sms_init.sh
echo "t1 * * * /bin/sh /sbin/sms_command.sh root@sipTeltonika::ss_init.sh
echo "crontab -crontab.txt">> sms_init.sh
echo "t1 * * * /bin/sh /sbin/sms_command.sh root@sipTeltonika::ss_init.sh
echo "crontab -crontab.txt">> sms_init.sh
echo "t1 * * * /bin/sh /sbin/sms_command.sh root@sipTeltonika::ss_init.sh
echo "crontab crontab.txt">> sms_init.sh
echo "t1 * * * /bin/sh /sbin/sms_command.sh root@sipTeltonika::ss_init.sh
echo "crontab crontab.txt">> sms_init.sh
echo "crontab crontab.txt">> sms_init.sh
echo "crontab -crontab.txt">>> sms_init.sh
echo "t1 * * * /bin/sh /sbin/sms_command.sh read > /root/sms_log.txt'>>crontab.txt">>>sms_init.sh
echo "crontab crontab.txt">>>sms_init.sh
echo "crontab crontab.txt">>>sms_init.sh
echo "crontab crontab.txt">>>sms_init.sh
echo "crontab crontab.txt">>>sms_init.sh
echo "crontab crontab.txt">>>sms_init.sh
echo "crontab crontab.txt">>>sms_init.sh
echo "crontab crontab.txt">>>sms_init.sh
echo "crontab crontab.txt">>>sms_init.sh
echo "crontab crontab.txt">>>sms_init.sh
echo "crontab crontab.txt">>>sms_init.sh
echo "crontab crontab.txt">>>sms_init.sh
echo "crontab crontab.txt">>>sms_init.sh
echo "crontab crontab.txt">>>sms_init.sh
echo "crontab crontab.txt">>>sms_init.sh
echo "crontab crontab.txt">>>sms_init.sh
echo "crontab crontab.txt">>>sms_init.sh
echo "crontab crontab.txt">>>sms_init.sh
echo "crontab crontab.txt">>>sms_init.s
```

Copy the public key of Teltonika in the file /home/pi/.ssh/authorized\_keys

The public key is: the section printed on the screen between ssh-rsa... and RUT230.com. For example in the case below is the red section. Copy and paste it in the file

/home/pi/.ssh/authorized\_keys

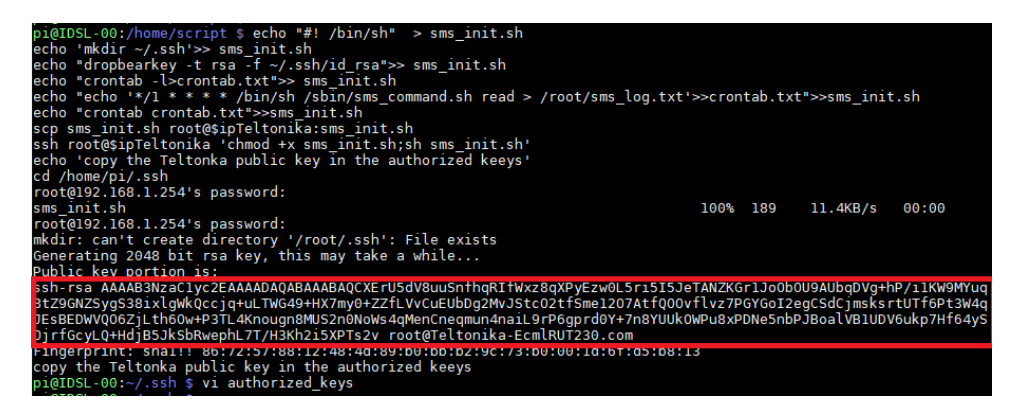

Give permission 600 to /home/pi/.ssh/authorized\_keys:

chmod 600 /home/pi/.ssh/authorized keys

chmod og-w /home/pi

Login into Teltonika router from client machine:

ssh root@192.168.1.1

Check the connection from the Teltonika router:

```
ssh -i /root/.ssh/id_rsa pi@192.168.1.101 ls
```

40

Time: 11 min

In case the Raspberry Pi adopts the default configuration; otherwise, edit the IP address accordingly.

Check sending an SMS:

```
wget "http://192.168.1.1/cgi-
bin/sms_send?username=user1&password=user_pass&number=00ccxxxxxxx
xxx&text=IDSL-19" -0 out.txt
```

Where cc is your country code and xxxxxxxx is the phone number that will receive the SMS.

If the command fails, check the allowed numbers (phone numbers authorized to send/receive SMS in the Teltonika device) in the Teltonika web interface, by sending a SMS through the services offered by the Teltonika software. Open the web site: http://192.168.1.1 and navigate to the appropriate SMS services. If the SMSs is not sent either, probably this service is not allowed by the Telecom company.

How to use the system:

Send an SMS to the number of the SIM on the device, with one of the available commands:

CMDTELT [cmd] to execute commands on Teltonika CMDRPI [cmd] to execute commands on Raspberry

The result will be sent back by SMS to the sending number.

The numbers that are allowed to issue commands are identified in the file sms\_command.sh and must be modified before performing the above procedure or need to be updated in the Teltonika router. Search for this piece of code:

# number authorized to send commands

ALLOWED\_NUMBER1="+393299662159" # this is an exampe...put your number

ALLOWED\_NUMBER2=""

REPLYNUMBER="+393299662159"

And include up to 2 numbers.

#### 4.2 UPDATE CRONTAB

Finally, the crontab should be updated to start the software after the boot and to check that the software is running. An example of crontab is included in the gitHub repository in the section 'other files'. It is also available in the folder pyTAD-main/other files.

If you have installed the python version you should have the file below. If you did not, just download the gitHub file and unzip the file (first 4 lines of the chapter 3.2).

To load the crontab in the system launch the command:

Time: 6 min

dos2unix crontab.txt

#### If dos2unix is unavailable install it with:

sudo apt-get install dos2unix

sudo crontab '/home/pi/pyTAD-main/other files/crontab.txt'

# 5 SAVING THE PREPARED IMAGE

# Once you have created your image of the raspberry or simply if you want to store the image received from JRC and personalized for your specific device, it is possible to do it by saving the image using the same software (Win32DiskImager) that was used to flash the SD card. However the problem is that the size of this image will be related to the whole size of the SD card used (i.e. 16 GB). When you later will try to flash another card with this same image it may happen that if the size of the receiving SF card is not just a bt larger than this one it will not fit in.

For this reason a software can be used that creates a shrink image much smaller than the size of the SD card.

Download the GitHub set of commands:

wget https://github.com/seamusdemora/RonR-RPi-image-utils/archive/refs/heads/master.zip

Extract the zip:

unzip master.zip

Insert a USB memory card in the raspberry. The size should be at least 4 GB to get the image of the raspberry. Prepare the raspberry to read the usb by installing the ntfs protocol (https://raspberrytips.com/mount-usb-drive-raspberry-pi/):

sudo apt install ntfs-3g

Create the mount point

sudo mkdir /mnt/usb

In general the usb should be identified as /dev/sda1. Using this command it is possible to see the name of the USB card:

sudo ls -l /dev/disk/by-uuid/

If the name is sda1 you can mount the USB

sudo mount /dev/sda1 /mnt/usb -o uid=pi,gid=pi

Now the USB is present as a file system under /mnt/usb and you can give the command below to produce the image. Please use all the default replies proposed by the syste,; the command will take several minutes to complete:

```
cd /home/pi/RonR-RPi-image-utils-master
chmod +x image-backup
sudo ./image-backup

   Image file to create?
```

reply with a filename on the /mnt/usb such as :

# Time: 14 min

/mnt/usb/image\_raw\_2023-05-18.img

Continue interacting and replying to the various requests. At the end the image file will be created in the USB.

# 6 WEBCAM INITIALIZATION

The webcam contains a Raspberry Zero W; its initialization is like the Raspberry present in the IDSL but it is simpler because not all the steps are necessary.

# 6.1 DOWNLOAD THE IMAGE OF THE BASIC OPERATING SYSTEM OF THE RASPBERRY W

The SD card initialization can be performed in 2 ways:

- Starting from a prepared image from JRC (this is the fastest way)
- Downloading a basic image from the Raspberry site (this could be necessary either if the JRC site is not available or if a latest version of Raspberry requires a new image).

# 6.1.1 DOWNLOAD A PREPARED IMAGE FROM JRC

Note:

If the device arrives with a preinstalled image this step and the following one are not needed. Proceed to section 6.2.

To create a new SD card it is necessary to have:

- - The image of the IDSL
- - An image writer software
- - An SD card reader (it could be external to a laptop or part of a laptop itself)

The image can be retrieved from JRC together with an image writer, such as Win32DiskImager (<u>https://win32diskimager.org/</u>) or any other equivalent software.

At this web site the latest IDSL image can be found, together with the software for writing the image of the SD card:

https://idslarchive.z6.web.core.windows.net/Webcam.OS.zip

Using the disk image writer and a SD card reader it is possible to transfer the image on the SD card and go to section 6.2.

After that, as in the case of the Raspberry, proceed to assign a hostname and to install the VPN.

# 6.1.2 DOWNLOAD A NEW IMAGE FROM SCRATCH FROM THE RASPBERRY WEBSITE

Alternatively, it is possible to download the latest image from the Raspberry official web site and perform the preliminary operations described below:

- Download and write the image on the SD card
- Install other needed software
- Install the VPN

To download the SD image follow the same procedure described for the Raspberry PI in chapter 2.2.

In this case it is particularly important to correctly setup the WIFI at the startup because this will be the only way that the Raspberry can communicate with the webcam. In this case the WIFI is offered by the Teltonika router, so the SSID will be "Teltonika" or "TeltonikaEcml" and the password will be either 1102ImcE or Ecml2011. For the correct ssid and password try to connect to it with a laptop and mark down ssid and password. If you do not follow the automatic method offered by the raspberry programme, as described in chapter 2, you can also in this case create a text file named wpa\_supllicant.conf in the boot section of the SD card (editable in Windows), with the following content:

```
country=us
update_config=1
ctrl_interface=/var/run/wpa_supplicant
network={
  scan_ssid=1
  ssid="MyNetworkSSID"
  psk="Pa55w0rd1234"
}
```

In ssid and psk include the ssid you marked down and the related password.

Be careful that the EOL method is for Unix (or Linux) and not Windows. This can be done using an editor such as Notepad++ which allows to establish the EOL method.

The first time that the RPI Zero W will boot, it will resize the file-system to the size of the card. With the new OS (Operating System) version (at the moment it is the Raspbian 11 Bullseye 32 bit), it will ask for a username and a password (default user *pi* and password *raspberry*) if not configured through the advanced options in chapter 2.2.

| Note: S<br>userna | Same thing as with the desktop version, it's now required to create the ame and password on your first boot. | e first |
|-------------------|----------------------------------------------------------------------------------------------------|---------|
|                   | Please enter new username:                                                                                   |         |
|                   |                                                                                                    |         |

The RPI Zero W has a Mini HDMI port, so it is necessary to have an HDMI to mini HDMI cable

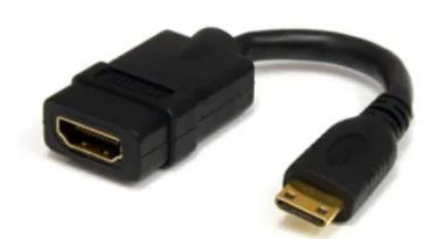

To use a keyboard it is necessary to have a micro to USB-A adapter:

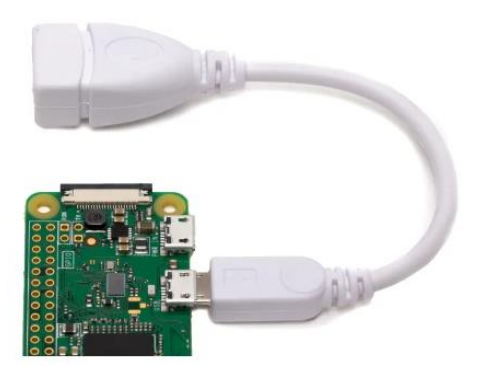

Connect the power charger (microusb) to the first port. The power supply should provide 1.2A (see <u>Power Supply specs</u>)

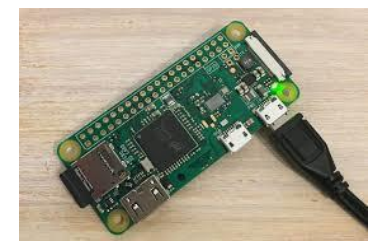

Connect the camera to the CSI camera connector (v1.3 only)

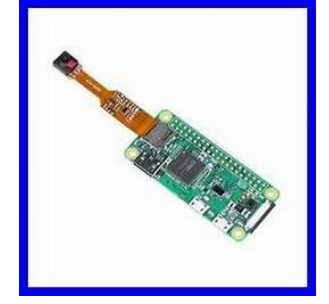

Impose a static IP following the instruction at 2.2.4 and impose 192.168.1.175 as address of the wifi (wlan0) and IP 192.168.1.175.

Edit dhcpcd.conf with

sudo nano /etc/dhcpcd.conf

Add the static IP settings to the end of the file like this

```
#static IP configuration
interface wlan0
static ip_address=192.168.1.175  ## this will be your IP
static routers=192.168.1.1
static domain_name_servers=192.168.1.1
```

Then prepare the SD card to install the needed software:

```
sudo apt-get update
sudo apt-get upgrade
```

Install the software dependencies

sudo apt-get install bc
sudo apt-get install imagemagick
sudo apt-get install ftp telnet

The camera is already enabled on the latest OS.

Now you should be able to take pictures with the command: libcamera-jpeg -o firstImage.jpg -t 2000

The official documentation is available at:

https://www.raspberrypi.com/documentation/accessories/camera.html

Time: 3 min

# 6.2 COPY THE SOFTWARE AND PREPARE IT FOR THE EXECUTION

The only software to install are a few scripts and the crontab configuration, that allows taking one picture at a fixed interval (1h or 15 min or whatever you prefer). The images are then uploaded on the JRC web site; but it is possible to modify the location for the upload.

Download again the whole package of pyTAD from:

wget https://github.com/annunal/pyTAD/archive/refs/heads/main.zip

unzip main.zip with the command:

unzip main.zip

Identify the folder:

/home/pi/pyTAD-main/scripts/webcam

Create a folder script under /home and copy there all the content of the above folder:

```
mkdir /home/script
cp /home/pi/pyTAD-main/scripts/webcam/* /home/script
chmod +x /home/script/*.sh
```

The crontab is available as one of the files under /home/script. To impose it use the command: sudo crontab /home/pi/pyTAD-main/scripts/webcam/crontab.txt

# 6.3 CONNECT THE RPI AND THE ZERO W

In order to allow the Raspberry PI to perform the script 'scatta.sh' on the Raspberry Nano, it is necessary to exchange public and private keys between the two devices so that a ssh command can be provided to perform the shooting.

To execute a command on Raspberry PI Zero invoked by a script on Raspberry PI B, it is necessary to allow the authentication from the Raspberry PI B to the Raspberry PI Zero with public-key/private-key configuration

• Generate an RSA key pair on the Raspberry PI B with the command

ssh-keygen

Answer questions with all default values

• Check creation of public key:

cat ~/.ssh/id\_rsa

• Copy the Public Key to Raspberry PI Zero:

ssh-copy-id pi@192.168.1.X

(where x is the 4th octet of the raspberry PI Zero Address usually .175)

• Connect to the Raspberry PI Zero:

ssh pi@192.168.1.x

- It is also possible to execute a direct command: ssh pi@192.168.1.x ls (to list the home folder)
- In order to store the fingerprint of the webcam Raspi Zero, it is necessary to launch once the following command

sudo ssh -i /home/pi/.ssh/id\_rsa pi@192.168.1.175 /home/script/scatta.sh

# 6.4 INSTALL THE VPN

Follow the instructions contained in chapter Error! Reference source not found..

# 7 FIRST SWITCH ON OF AN IDSL

The first time that the device is switched on, a few operations are necessary:

- Check the config.txt file
- Verify that all software is running
- Verify that the sensor is providing data

IVerify that the solar panel is working

# 7.1 CHECK THE CONFIG FILE

If the c version is used check that a fine config.txt is present in /home/pi/programs/TAD0

If the pyTAD version is used, verify that the config.txt file is present under /home/pi/programs/pyTAD/progs; then open the config.txt file.

If the RIO version is used, check the Settings.json file in /home/pi/programs/RIO.

In the file, verify that the serial port is specified correctly as /dev/ttyAMA0

Check that the software is not in simulated mode, otherwise a constant value is sent to the server: **simSonar=0** for TAD and pyTAD. The RIO version does not allow this mode, since it has a simulation module for this use.

Adjust the sensorAddFac value to have a reasonable level. However, this value can also be changed at a later stage if a more precise calibration value is available. The country reference is often used to align all sensors: use this parameter to achieve that.

# 7.2 VERIFY THAT THE SOFTWARE IS RUNNING

Verify that the software is running with:

- TAD:ps -efd | grep tad
- pyTAD:ps -efd | grep python
- RIO:ps -efd | grep TAD.Core

# 7.3 VERIFY THAT THE SENSOR IS PROVIDING DATA

To check that the sensor is providing data, check the log files written in the /tmp folder:

• pyTAD writes in /tmp/pyTAD two files:

AllData... current date....txt and execLog...current date....txt

If they are present, check that they are periodically updated with the command:

tail -f AllData....

tail -f execLog ....

- TAD writes in /tmp/TAD the same two files: check with the same commands
- RIO writes a daily log in /tmp/checkLog-{yyyyMMdd}.txt, that can be watched with the command ls. In the RIO settings, the SaveAllData parameter is used to template the name of the related file.

The AllData file should append data every second or less, while the log according to the time interval specified (5s by default). If the files are not updated, use the minicom utility and connect directly to the sensor through the defined serial port. In case data do not arrive correctly on the serial port, refer to the maintenance document.

# 7.4 VERIFY THAT THE SOLAR PANEL IS WORKING

When an IDSL is installed for the very first time, it is a good practice to check that the solar panel is working. In a very rare case it happened that the solar panel cable was disconnected and it was not charging. The best moment to verify the behaviour of the battery voltage is the early morning.

From the night to the day the solar panel output increases: this guarantees that the solar panel is charging the batteries.

For this reason, it is a good practice to remain by the installation site overnight to verify the correct charging.

# 8 IDSL REMOTE VERIFICATION

The remote verification is very important and allows to verify that everything is working fine and to prevent problems.

- Verify that the software is running
- Verify that the disk is not full
- Verify that the sensor is providing data
- If the webcam cannot be reached try the switchOffOn command

For these procedure to be performed, it is assumed that a VPN was configured to communicate with the device.

# 8.1 VERIFY THAT THE SOFTWARE IS RUNNING

Proceed as described in 7.2.

# 8.2 VERIFY THAT THE DISK IS NOT FULL

In principle nothing is written on the memory card. It is good practice to check periodically the amount of the space left on the temporary partition /tmp and on the /home partition using the command du -h

# 8.3 VERIFY THAT THE SENSOR IS PROVIDING DATA

If data are not uploaded, perform the same checks of 7.3.

# 8.4 THE WEBCAM CANNOT BE REACHED

Sometimes the webcam does not connect with the Teltonika router. In order to check, try to connect from the RPI using ssh to the IP 192.168.1.175. If it cannot be reached, switch the whole system off and back on by activating the script:

#### /home/script/switchOffOn.sh

This script will activate the LAN switch that will power off everything, including the RPI and after 2s will power on the device. Of course, it will not be possible to control the device until it completes the boot sequence. This procedure is rather invasive and should be limited as much as possible, because the device is switched off abruptly.

# 9 CONCLUSIONS

The document provides all the elements to perform a safe start-up and verification of an IDSL system. Several details are specific of the JRC design; but it is easy to adapt them to a different implementation.

It is better initializing an IDSL system in a laboratory, where the network is more reliable and it is possible, if needed, to download more software or a new image SD card. Once the initialization and the testing are completed, the device can be deployed onsite.

Still, using the remote management, it is possible to correct, modify and restart the system if the VPN is properly established.

# 10 ACKNOWLEDGMENTS

The authors would like to express their gratitude to Stratos Liadopoulos who performed a detailed review of the text and executed all the commands on the raspberry, providing important information on the timing of execution of the various commands

# 11 APPENDIX A - BASH COMMANDS ALIAS FOR RIO

The commands to manage the RIO System need to be configured into the /etc/bash.bashrc file. Edit this file with:

sudo nano /etc/bash.bashrc

and add the following list of commands alias. Then save and reboot the system.

The list of the command is

```
# Mount filesystem in Read Only
alias ro='sudo mount -o remount,ro / ; sudo mount -o remount,ro /boot'
# Mount filesystem in Write
alias rw='sudo mount -o remount,rw / ; sudo mount -o remount,rw /boot'
# setup fancy prompt"
PROMPT COMMAND=set bash prompt
# Edit bash.bashrc
alias ebashrc='sudo nano /etc/bash.bashrc'
# Kill RIO
alias kr='pidof TAD.Core | xargs sudo kill'
# Tail Rio Log
alias lr='date +/tmp/checkLog-%Y%m%d.txt | xargs tail -f'
alias egrep='egrep --color=auto'
alias fgrep='fgrep --color=auto'
alias grep='grep --color=auto'
alias ls='ls --color=auto'
# Uptime
alias upt='uptime -p'
# Edit Rio Settings.json
alias rioset='nano /home/pi/programs/RIO/Settings.json'
# Restart Logmein
alias lmrestart='sudo systemctl restart logmein-hamachi'
# Check Logmein
alias lmcheck='sudo hamachi'
alias ebashrc='sudo nano /etc/bash.bashrc'
alias riotel='telnet localhost 4005'
(echo ' Currently:' | tr "\n" ' '; date +"%Y-%m-%d %k:%M:%S"; echo
  Up Since:' | tr '\n' ' ; uptime -s ; echo ' Duration:' | tr '\n'
' ' ; uptime -p)
# Show Banner Alias
alias balias=/etc/update-motd.d/11-banneralias
# Edit Banner Alian
alias
            ebalias='sudo
                                             /etc/update-motd.d/11-banneralias'
                               nano
the file /etc/update-motd.d/11-banneralias contain the list of the alias, it is showed at the login
The content of the file /etc/update-motd.d/11-banneralias is
```

```
#!/bin/sh
# alias ro='sudo mount -o remount,ro / ; sudo mount -o remount,ro
/boot'
# alias rw='sudo mount -o remount,rw / ; sudo mount -o remount,rw
/boot'
```

```
# alias kr='pidof TAD.Core | xargs sudo kill'
# alias lr='date +/tmp/checkLog-%Y%m%d.txt | xargs tail -f'
# alias upt='uptime -p'
# alias rioset='nano /home/pi/programs/RIO/Settings.json'
# alias riotel='telnet localhost 4005'
# alias ebashrc='sudo nano /etc/bash.bashrc'
# alias lmrestart='sudo systemctl restart logmein-hamachi'
# alias lmcheck='sudo hamachi'
# alias balias=/etc/update-motd.d/11-banneralias
# alias ebalias='sudo nano /etc/update-motd.d/11-banneralias'
# alias ebashrc='sudo nano /etc/bash.bashrc'
green="\e[32m"
reset="\e[39m"
echo "## ALIAS ##"
                           #
####################
echo "${green} # ro
                           : ${reset} To mount filesystem in ReadOnly
Mode"
echo "${green} # rw : ${reset} To mount filesystem in Write Mode"
echo "${green} # upt : ${reset} To display uptime "
echo "${green} # kr : ${reset} To kill RIO program "
echo "${green} # kr : ${reset} To kill Kio program
echo "${green} # lr : ${reset} To display Current Log of RIO "
echo "${green} # rioset : ${reset} To edit the RIO Settings.json "
echo "${green} # riotel : ${reset} To configure RIO "
echo "${green} # lmrestart ${reset} To restart logmein-hamachi"
echo "${green} # lmcheck : ${reset} To check hamachi"
echo "${green} # ebalias : ${reset} To edit Banner Alias "
echo "${green} # ebashrc : ${reset} To edit bash.bashrc "
```

echo "###########"